Panduan Registrasi Anggota dan Calon Anggota PAFI Terintegrasi Online

Persatuan Ahli Farmasi Indonesia

## CATATAN PENTING:

Gambar di website tidak selalu sama dengan tangkap layar yang ada di buku panduan ini, Sesuai dengan website Pengurus Cabang Masing-Masing

## AGAR PROSES REGISTRASI ANDA BERJALANDENGAN LANCAR, MOHON PERSIAPKAN SCAN FILE BERIKUT INI SECARA JELAS DAN PRESISI

- 1. SCAN PASS FOTO BERWARNA UKURAN 2X4 DENGAN BACKGROUND WARNA MERAH DAN MENGENAKAN SERAGAM/JAKET ORGANISASI PAFI DALAM BENTUK FILE JPG BUKAN JPEG
- 2. SCAN KTP ASLI DALAM BENTUK FILE JPG ATAU PDF, SCAN HARUS PRESISI DAN JELAS UNTUK DIBACA
- 3. SCAN IJAZAH SMF/SMK-FARMASI ATAU D3-FARMASI ATAU S1-FARMASI (Unttuk mengisi profil pendidikan)
- 4. SCAN STRTTK/BAGI YANG SUDAH MEMILIKI (Untuk mengisi profil STRTTK)
- 5. SCAN SIP/SIK TTK BAGI YANG SUDAH MEMILIKI (Untuk mengisi profil SIP/SIKTTK)

## REGISTRASI

## 1. Langkah Pertama

Buka website pengurus cabang anda, jika pengurus cabang anda belum memiliki website terintegrasi, anda bisa melakukan pendaftaran melalui website pengurus cabang yang sudah mempunya website. Maka tampilan akan terlihat seperti ini

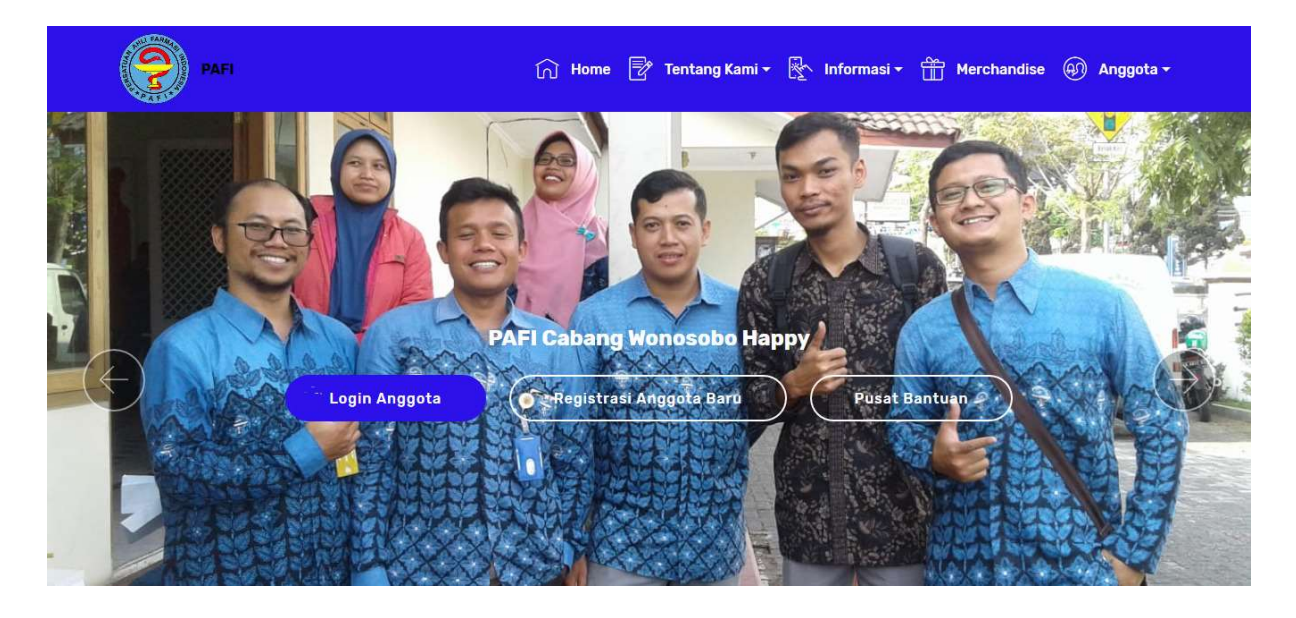

## 2. Langkah Kedua

Klik menu anggota -> Registrasi

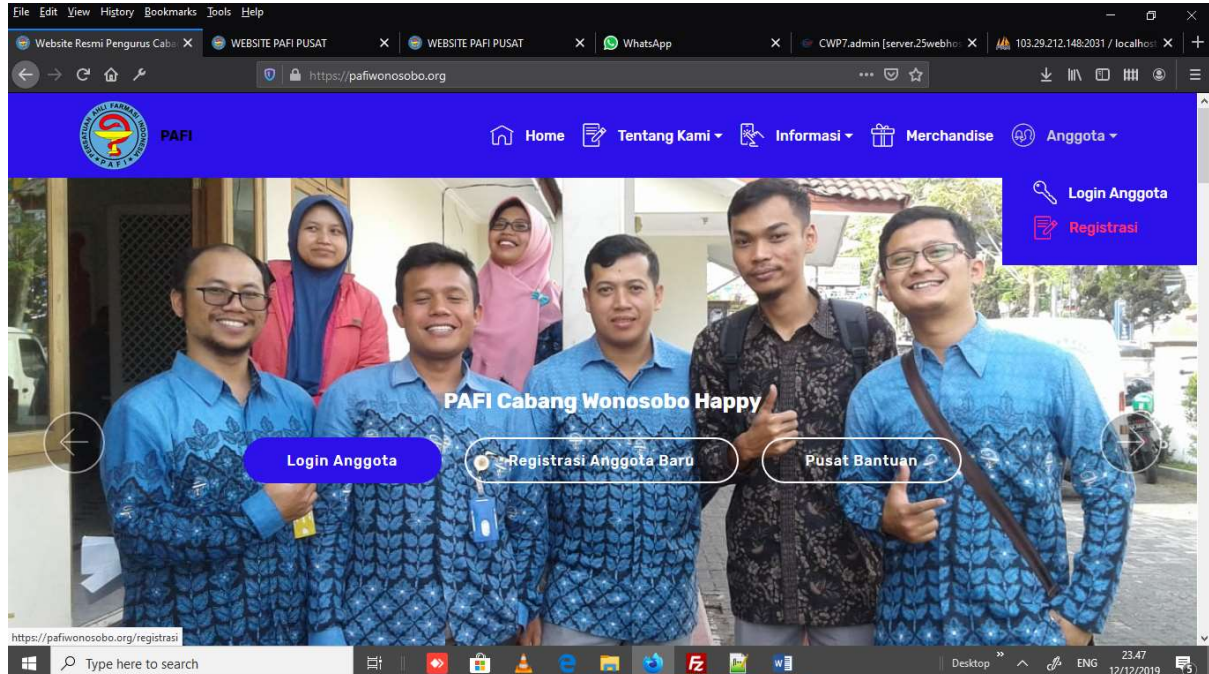

## 3. Langkah Ketiga, Tampilan akan menjadi seperti ini

# PAFI

## 🞧 Home 🖻 Tentang Kami - 🏝 Informasi - 🏦 Merchandise 🛞 Anggota -

## Petunjuk Registrasi Online:

- 1. Isi Alamat email anda yang valid dan masih aktif
   2. Masukkan Password
- 3. Isikan Nama Anda
- 4. Isikan NIK/No. KTP Anda
- 5. Isikan Tanggal Lahir 6. Pilih Jenis Kelamin

### Catatan Penting!!!

- Link aktivasi akan kami kirim ke alamat email anda, sesaat setelah anda mendaftar, anda bisa buka inbox email anda dan jika tidak ada email di inbox, silhkn cek di folder spm email anda.
- 2. Setelah akun anda aktif, silahkn lengkapi data diri anda untuk kami verifikasi keabsahan nya
- 3. Jlka data anda sudah lengkap, maka akan kami validasi dan memberikan KTAN kepada anda
- Jika anda mengalami kesulitan, anda bisa menghubungi admin PC dimana anda mendaftar
- 5. Selama akun anda belum terverifiksi, maka anda tidak dapat mengakses menu khusus anggota, diantara nya: Lowongan pekerjaan, Informasi Seminar mengirim lowongan pekerjaan dan sebagai nya

## Registrasi Online

Anda akan mendaftar melalui website

#### pafiwonosobo.org KABUPATEN WONOSOBO JAWA TENGAH

Jika ada kesulitan bisa kontak kami di Kontak: 0286-3213319 / 085200810101 / 085643997475 Email: info@pafiwonosobo.com

| JAWA TENGAH                                                                                   |                                             |                                                                        | ~                                 |
|-----------------------------------------------------------------------------------------------|---------------------------------------------|------------------------------------------------------------------------|-----------------------------------|
| KABUPATEN WONOSO                                                                              | BO                                          |                                                                        | ~                                 |
| Dr. JOHN WICK, A.Md.,                                                                         | S.E., M.M.                                  |                                                                        |                                   |
| 081234567890                                                                                  |                                             |                                                                        |                                   |
| 25webhosting@gmail.                                                                           | com                                         |                                                                        |                                   |
| •••••                                                                                         |                                             |                                                                        |                                   |
| •••••                                                                                         |                                             |                                                                        |                                   |
| Laki-laki                                                                                     | ~                                           | 23/01/1972                                                             |                                   |
| Disclaimer:<br>Dengan mengisi dan me<br>maka seluruh data, info<br>aplikasi ini adalah yang i | engirim pend<br>rmasi dan do<br>sebenarnya. | laftaran anggota di we<br>Ikumen yang diinputka<br>dan bertanggungjawa | bsite ini,<br>an pada<br>ab penuh |

maka seluruh data, informasi dan dokumen yang diinputkan pada aplikasi ini adalah yang sebenarnya. dan bertanggungjawab penuh atas data yang diisi dan dokumen/file yang diuploadkan. Silahkan klik tombol kirim jika anda setuju dan akan mematuhi segala kewajiban dan ketentuan yang berlaku pada organisasi Persatuan Ahli Farmasi Indonesia

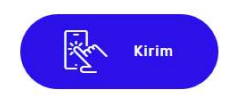

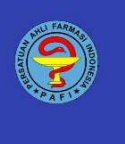

### Alamat

Gedung PSDK Lt. 2 Dinas

JI. T. Jogonegoro No. 2-4

KABUPATEN WONOSOBO JAWA TENGAH

Kesehatan Kabupaten Wonosobo

Kontak

### Link

Email: info@pafiwonosobo.com Telp: 0286-3213319 / 085200810101 / 085643997475 pafigorontalo.org pafipdkaltara.org pafisurabaya.org

Keterangan, silahkan and abaca baik-baik dan urut seluruh keterangan yang ada di halaman tersebut. Anda diwajibkan mengisi seluruh isian yang ada di form pendaftaran. Yaitu meliputi

- a. Pilih Pengurus Daerah wilayah anda
- b. Pilih Pengurus Cabang wilayah anda
- c. Isikan nama lengkap anda sesuai KTP (Huruf Besar) dan gelar lengkap denga ejaan yang disempurnakan
- d. Isikan nomor KTP
- e. Isikan alamat email yang aktif (Jika email anda tidak aktif, maka anda tidak akan mendapatkan konfirmasi aktivasi ke email anda). Email digunakan untuk login ke system ini
- f. Masukkan password anda, bebas bisa hurud, angka atau huruf dan angka
- g. Ulangi password yang nd ketikkan untuk memastikan tidak ada salah ketik
- h. Pilih jenis kelamin
- i. Isikan tanggal lahir anda dengan format hari/bulan/tahun
- j. Baca kembali Disclaimer dengan seksama

- k. JIka anda sudah memahami seluruh isian yang anda masukkan, maka silahkan klik tombol "Kirim", jika anda berhasil, maka tampilan akan seperti ini
- I. Tampilan jika berhasil registrasi

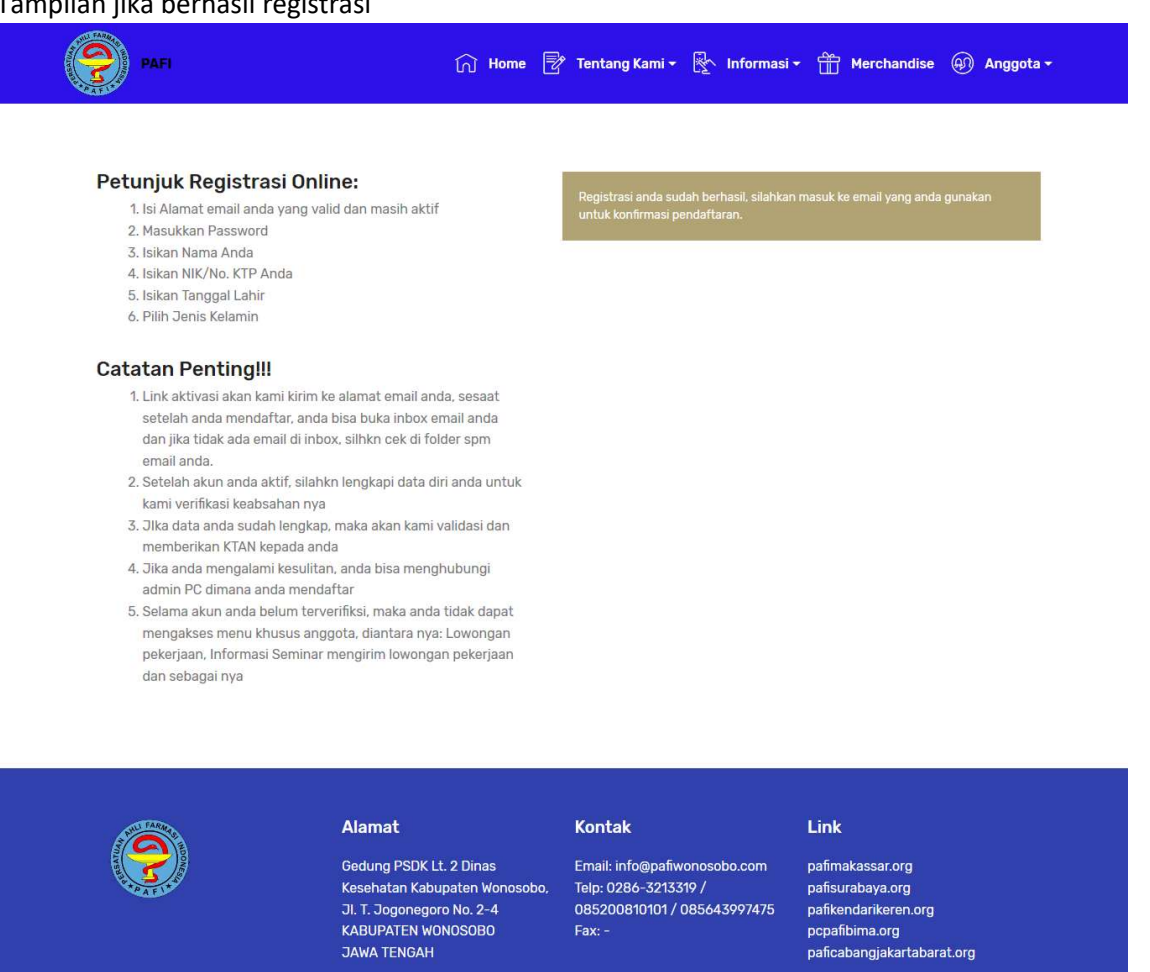

© Copyright 2019 PAFI - All Rights Reserved Supported By: www.kidi.co.id

m. Cek email anda untuk melakukan konfirmasi, memastikan bahwa email yang digunakan adalah benar-benar email anda

| = M Gmail                  | Q Search mail              | *                                                                                               | ⊘ Ⅲ      |
|----------------------------|----------------------------|-------------------------------------------------------------------------------------------------|----------|
| Compose                    | □• C :                     |                                                                                                 | a- ¢     |
|                            | ∧ Unread                   | 1-50                                                                                            | of 3,261 |
| Indox 3,261                | 🗌 🚖 Ď Academia             | [] PDF] "monografi Fiskal" by Untarto Tribawanto - Academia.edu Dear 25juni, Related to "Pro    | 10:08    |
| Snoozed                    | 🗌 🚖 🔈 PAFI                 | Registrasi Anggota - Anda telah melakukan registrasi anggota PAFI, Silahkan Klik disini Untuk A | 09:23    |
| Important                  | □ ☆ ⊅ donneg               | pafigorontalo.org registrant e-mail verification,English/简优/窗休/窗休/内donesian/Việt Nam Dear       | 00.25    |
| <ul> <li>Sent</li> </ul>   | 🗆 🛧 🗅 domreg               | patisurabaya org registrant e-mail verification - Logiusb/治海洋发际/Indonesion/Viet Nam Deer        | 05:14    |
| 🔍 Puci                     | 🗌 🚖 Ď Alibaba Cloud        | You're invited to Alibaba Cloud Day on 16 Jan 2020 @Hotsi Refflee Jakarta Alibaba Cloud Ho      | 12 Doe   |
| 🕽 Taguh Eanjam egala       | 🗌 🚖 🗩 lina@jobstreet.com   | DevOps Engineer + 3 new jobs - Job Alert from JobStreet.com - JobStreet.com LIN& DAILY JOB      | 12 Dec   |
| G da W                     | □ ☆ ⊃ Twitter              | Sinna Sherina Munaf Tweeled: Baloo mau ikut emaknya meeting ya                                  | 12 Dec   |
| Viru: Cikay, timon askilar | Pintercet                  | Budl: Julee Wrid, Chel Minho and other cearch trende: Came see what everybody's searching f     | 10 Dae   |
|                            | 🗌 🚖 🗩 Mitra Teknologi Ind. | Renewal of rioharyanto.com for 1 year Pending Payment - Please note details of Pending Invol    | 10 Dec   |
|                            | 🗌 🚖 Ď lina@jobstreet.com   | Head of Engineering + 5 new jobs - Job Alert from JobStreet.com - JobStreet.com LINa DAILY      | 10 Dec   |
|                            | 🔲 🚖 Ď Twitter              | detiksport and 1 other shared "Negara Kecil di Samudera Pasifik yang                            | 10 Dec   |
|                            |                            |                                                                                                 |          |

🔰 🫉 🖬 🞯 G+ Bē

Lalu buka email tersebut (Yang dilingkari kotak merah), tampilan akan seperti ini

| ≡      | M Gmail                                 | ٩            | Search mail                                                                                                    | •                                                           |                        |     | ? |   |
|--------|-----------------------------------------|--------------|----------------------------------------------------------------------------------------------------|-------------------------------------------------------------|------------------------|-----|---|---|
| +      | Compose                                 | $\leftarrow$ |                                                                                                    |                                                             | 2 of 3,261 🔇 💙         | 100 | • | ۵ |
|        | Inbox 3,260                             |              | Registrasi Anggota 🔎 Inbox 🛪                                                                                                    |                                                             |                        |     | 8 | Ø |
| *      | Starred                                 |              | PAFI <info@pafi.or.id></info@pafi.or.id>                                                                                                    |                                                             | 09:23 (54 minutes ago) | ☆   | * | : |
| C      | Snoozed                                 | 0            | to me 👻                                                                                                    |                                                             |                        |     |   |   |
|        | Important                               |              | Anda telah melakukan registrasi anggota PAFI, Silahkar Klik disini U<br>Atau copikan link ini https://pafiwonosobo.org/activated/2c=20191213 | ntuk Aktifasi<br>092334&e=25webhostino@omail.com.pada.brows | ser anda               |     |   |   |
| $\geq$ | Sent                                    |              |                                                                                                    |                                                             |                        |     |   |   |
| -      |                                         |              | A Darks A Darwood                                                                                                    |                                                             |                        |     |   |   |
| -      | Budi - +                                |              | Reply Forward                                                                                                    |                                                             |                        |     |   |   |
|        | Tisjuh Ronjanogan<br>👄                  |              |                                                                                                    |                                                             |                        |     |   |   |
| C      | Cita W<br>Glinvittion sett              |              |                                                                                                    |                                                             |                        |     |   |   |
| 2      | lan Jackson<br>Vou Okey,, missh pak tan |              |                                                                                                    |                                                             |                        |     |   |   |

Lalu klik tulisan yang dilingkari kotak warna merah, maka anda akan diarahkan ke website dimana anda melakukan registrasi. Tampilan nya akan seperti ini

| <b>ਗ਼</b> → ੶੶੶੶                    | U Https://pafiwonosobo.org/landing_page                | ☺ ☆                                                                          |   |
|-------------------------------------|--------------------------------------------------------|------------------------------------------------------------------------------|---|
| Halaman Web                         |                                                        |                                                                              | 0 |
| Dr. JOHN WICK, A.Md., S.E.,<br>M.M. | Data Umum Profil Pendidikan Profil Pekerjaan Profil Ka | nr Organisasi STRTTK SIP/TTK                                                 |   |
| MAIN NAVIGATION                     | KTAN (Otomatis Terisi Jika Berka                       |                                                                              |   |
| 🖚 Menu Anggota <                    | PD                                                     | anxan lengkapi protil anda.<br>Domisiil<br>OK<br>Liah Sato<br>Kabupaten/Kota | × |
|                                     |                                                        |                                                                              | ¥ |
|                                     |                                                        | Kecamatan                                                                    |   |
|                                     |                                                        |                                                                              | × |
|                                     | Nama                                                   | Desa/Kelurahan                                                               |   |
|                                     |                                                        | UPDATE ALAMAT DOMISILI                                                       |   |

Pada halaman utama anda akan ada popup atau pemberitahuan bahwa anda belum diverifikasi oleh admin PC. Mohon lengkapi data-data yang dibutuhkan dan upload berkas nya.

Setelah admin PC memverifikasi, maka admin PD akan memeriksa data dan berkas anda. Semakin cepat anda melengkapi data dengan benar maka semakin cepat pula anda diverifikasi oleh admin PC, PD maupun PP. Selama anda belum melengkapinya,, maka admin PC tidak akan memverifikasi akun anda.

### n. Melengkapi Berkas

Anda diwajibkan untuk melengkapi berkas sesuai dengan ketentuan yang diberlakukan oleh pengurus cabang dimana anda mendaftar. Berkas dan data tersebut adalah sebagai itu adalah sebagai berikut.

a. Data umum

Anda diwajibkan mengisi seluruh isian data Umum secara lengkap dan benar, juga diwajibkan upload foto formal yang jelas, presisi dan proporsional untuk di tempelkan pada KTAN yang nantinya diterbitkan oleh Pengurus Pusat, anda juga diwajibkan untuk upload tanda pengenal berupa KTP yng terbaca dengan jelas untuk memastikan seluruh data yang anda inputkan sesuai dengan dokumen tersebut.

JIka anda tidak segera melengkapi 2 hal ini, maka proses verifikasi bisa memakan waktu lama.

Format foto harus dalam bentuk file JPG, bukan file JPEG atau format lainnya. hindari upload foto langsung melaui Kamera HP, karena hasil nya pasti tidak presisi.

Sebaiknya anda edit dulu sebelum menguploadnya agar telihat lebih rapi dan formal dan gunakan nama file yang sederhana, missal nya foto.jpg.

Untuk file KTP bisa dalam bentuk PDF maupun JPG yang terpenting adalah filenya jelas dibaca.

| Halaman Web                                       | =                                                                                                    |           |                  |                      |                                           | 10            |
|---------------------------------------------------|----------------------------------------------------------------------------------------------------|-----------|------------------|----------------------|-------------------------------------------|---------------|
| <u>_</u>                                          |                                                                                                    |           |                  |                      |                                           |               |
|                                                   | Data Umum Profil Pendidikan Profil Pekerjaan Profil Karir O                                                                                  | rganisasi | I STRTTK SI      | P/TTK                |                                           |               |
| M.M.<br>Online                                    | Formulir Update Data Umum                                                                                                    | _         | Alamat Domis     | ili/Tinggal          |                                           | Md SE         |
| MAIN NAVIGATION                                   | '<br>KTAN (Otomatis Terisi JIka Berkas Diverifikasi oleh Pengurus Pusat                                                                      |           | Alamat           | 55                   | M.M.                                      | v.wid., S.E., |
| 🚳 Menu Anggota 🗸 🗸                                | KTAN                                                                                                    |           | Alamat Domisili  |                      | Member Sejak 20                           | 19-12-13      |
| O Rekom STRTTK                                    | PC                                                                                                    |           | Provinsi         |                      |                                           |               |
| O Rekom SIPTTK                                    | KABUPATEN WONOSOBO                                                                                                    |           | Pilih Salah Satu | u                    | Ganti Password                            | Keluar        |
| O Pengajuan Mutasi                                | PD                                                                                                    |           | Kabupaten/Kota   | L.                   |                                           |               |
| O luran Saya<br>O Akses Laporan Kuangan           | JAWA TENGAH                                                                                                    |           |                  |                      |                                           | ~             |
| O Seminar                                         | Email                                                                                                    |           | Kecamatan D      | omisili              |                                           |               |
| O Berita/Artikel                                  | 25webhosting@gmail.com                                                                                                    |           |                  |                      |                                           | ~             |
| O Lowongan Pekerjaan<br>O Upload Bukti Pembayaran | Nama                                                                                                    |           | Desa/Kelurahan   |                      |                                           |               |
| O Pusat Bantuan                                   | Dr. JOHN WICK, A.Md., S.E., M.M.                                                                                                    |           |                  |                      |                                           | ~             |
|                                                   | NIK                                                                                                    |           |                  | AT DOMICIU           |                                           |               |
| Klik Menu Anggota                                 | LUIN                                                                                                    |           | OF DATE ADAMA    |                      |                                           |               |
|                                                   | Jenis Kelamin                                                                                                    | ×         | Komentar Kele    | engkapan Berk        | as                                        |               |
|                                                   |                                                                                                    |           |                  |                      |                                           |               |
|                                                   | rempat Lahir                                                                                                    |           |                  |                      |                                           |               |
|                                                   | Tanggal Labir                                                                                                    |           |                  |                      |                                           |               |
|                                                   | 14/02/1973                                                                                                    |           |                  |                      |                                           |               |
|                                                   | Telp/HP                                                                                                    |           |                  |                      |                                           |               |
|                                                   | Теір/нР                                                                                                    |           |                  |                      |                                           |               |
|                                                   | Alamat Sesuai KTP                                                                                                    |           | komentar         | dan konsu            | Itasi dengan adr                          | nin PC        |
|                                                   | Alamat                                                                                                    |           | Type Message     |                      | К                                         | im Komentar   |
|                                                   | Provinsi                                                                                                    |           |                  |                      |                                           |               |
|                                                   | Pilih Salah Satu                                                                                                    | ~         | Tracking Verifi  | ikasi Admin KT.      | AN                                        |               |
|                                                   | Kabupaten/Kota                                                                                                    |           | No Tanggal       | Nama Hak             | Keterangan                                |               |
|                                                   | Pilih Kabupaten                                                                                                    | ~         | 1 13<br>Desember | Dr. JOHN Ang<br>WICK | gota Anggota melakukan i<br>dengan email: | egistrasi     |
|                                                   | Kecamatan                                                                                                    |           | 2019             | A.Md.,               | 25webhosting@gmai                         | .com, Melalui |
|                                                   |                                                                                                    | ~         |                  | M.M.                 | noone, pannenoon                          |               |
|                                                   | Desa/Kelurahan                                                                                                    |           | 2 13<br>Desember | Dr. JOHN Ang<br>WICK | gota Anggota melakukan a<br>dengan email  | aktivasi akun |
|                                                   |                                                                                                    | ~         | 2019             | A.Md.,               | 25webhosting@gmai                         | .com, Melalui |
|                                                   | Anda diwaiibkan untuk mengupload                                                                                                    |           |                  | M.M.                 |                                           |               |
|                                                   | 1. Foto formal yang akan dicetak di KTAN<br>2. Foto/Scan KTP, digunakan oleh admin untuk memverifikasi                                       |           | Rekam i          | ieiak prose          | s verifikasi                              |               |
|                                                   | keabsahan data pribadi anda<br>Untuk file foto barus dengan format ing, bukan ineg atau formal lair                                          |           |                  |                      |                                           |               |
|                                                   | Sedangkan KTP bisa dalam format file jog atau pdf.                                                                                           |           |                  |                      |                                           |               |
|                                                   | foto.jpg dan ktp.jpg                                                                                                    | _         |                  |                      |                                           |               |
|                                                   | Foto Formal (Latar Merah ukuran 3x4 Proporsional) Maximal 500KB                                                                              | ~         |                  |                      |                                           |               |
|                                                   | Browse File                                                                                                    |           |                  |                      |                                           |               |
|                                                   | browse No me selected.                                                                                                    |           |                  |                      |                                           |               |
|                                                   | Over Deve Estado 1770                                                                                                    |           |                  |                      |                                           |               |
|                                                   | Scan Pass Foto dan KTP                                                                                                    |           |                  |                      |                                           |               |
|                                                   | dahulu file lama dengan cara kilk icon tempat Sampah warna merah dibaw<br>FOTO/KTP selejah terhanis, sijahkan and unload ulam dengan yang be | ah        |                  |                      |                                           |               |
|                                                   |                                                                                                    | d.        |                  |                      |                                           |               |
|                                                   | UPDATE Cetak Profil 🚍 Cetak KTAN                                                                                                    |           |                  |                      |                                           |               |
|                                                   | Contoh foto formal yang baik adalah seperti ini.                                                                                             |           |                  |                      |                                           |               |
|                                                   | Foto formal sangat penting bagi admin Pengurus Pusat untuk melakukan<br>verifikasi untuk mendapatkan KTAN                                    |           |                  |                      |                                           |               |
|                                                   |                                                                                                    |           |                  |                      |                                           |               |
|                                                   |                                                                                                    |           |                  |                      |                                           |               |
|                                                   |                                                                                                    |           |                  |                      |                                           |               |
|                                                   |                                                                                                    |           |                  |                      |                                           |               |
|                                                   |                                                                                                    |           |                  |                      |                                           |               |
|                                                   |                                                                                                    |           |                  |                      |                                           |               |
|                                                   |                                                                                                    |           |                  |                      |                                           |               |
|                                                   |                                                                                                    |           |                  |                      |                                           |               |
|                                                   | ALL ST ST ST                                                                                                    |           |                  |                      |                                           |               |
|                                                   | The second second second second second second second second second second second second second second second se                              |           |                  |                      |                                           |               |
|                                                   |                                                                                                    |           |                  |                      |                                           |               |
|                                                   |                                                                                                    |           |                  |                      |                                           |               |
| Profil pendidika                                  | in                                                                                                    |           |                  |                      |                                           |               |

b. i pei

Anda juga harus memasukkan profil pendidikan anda serta mengupload bukti berupa ijazah, file yang anda upload bisa dalam bentuk pdf maupun jpg yang terpenting adalah jelas, presisi dan ijazah asli yang di scan untuk diupoad, terutama pendidikan yang berhubungan dengan Farmas.

Jika data yang anda masukkan tidak lengkap dan benar, maka proses verifikasi keanggotaan oleh PC tidak akan di proses.

| Halaman Web                                                      | =                                                                        |                                     |                                       |             |       | 0           |
|------------------------------------------------------------------|--------------------------------------------------------------------------|-------------------------------------|---------------------------------------|-------------|-------|-------------|
| Pr. JOHN WICK, A.Md., S.E.,<br>M.M.<br>© Onine                   | Data Umum Profi Pendidikan Profi Pekerja<br>Form Isian Profil Pendidikan | aan Profil Karir O<br>Data Profil P | rganisasi STRTTK SIP/TTK<br>endidikan |             |       | _           |
|                                                                  | Jenjang Pendidikan                                                       | No Jenjang                          | Nama Institusi Pendidikan             | Tahun Lulus | Hapus | Edit        |
| 🔹 Menu Anggota 🗸 🗸                                               | Pilih Jenjang Pendidikan ~                                               |                                     |                                       |             |       |             |
| Rekom STRTTK     Rekom SIPTTK     Pengajuan Mutasi     Inne Seve | Nama Institusi Pendidikan<br>Nama Institusi Pendidikan<br>Tahun Lulus    |                                     |                                       |             |       |             |
|                                                                  | Tahun Lulus<br>Scan Dokumen                                              |                                     |                                       |             |       |             |
|                                                                  | Browse File Dokumen<br>Browse No file selected.                          |                                     |                                       |             |       |             |
|                                                                  |                                                                          |                                     |                                       |             |       |             |
|                                                                  | Copyright © 2014-2015 KIDI. All rights reserved.                         |                                     |                                       |             |       | Version 2.0 |

## c. Profil Pekerjaan

Anda juga diminta untuk mengisi profile pekerjaan, bisa yang berhubungan dengan dunia farmasi ataupun yang tidak berhubungan dengan dunia farmasi, Hal ini penting karena informasi tersebut bisa menjadi database organisasi.

| Halaman Web                                                                                                    |                                                                                                    |                                                          | 0           |
|----------------------------------------------------------------------------------------------------|----------------------------------------------------------------------------------------------------|----------------------------------------------------------|-------------|
| Pr. JOHN WICK, A.Md., S.E.,<br>M.M.                                                                                                    | Data Umum Profil Pendidikar Profil Pekerjaa                                                                                                    | an Trofil Karir Organisasi STRTTK SIP/TTK                |             |
| Online                                                                                                    | Form Isian Profil Pekerjaan                                                                                                    | Data Profil Pekerjaan                                    |             |
| MAIN NAVIGATION                                                                                                    | Jenis Tempat Kerja                                                                                                    | No Jenis Tempat Nama Tempat Alamat Jabatan Dari Sampai H | apus Edit   |
| 🚯 Menu Anggota 🛛 🗸                                                                                                    | Pilih Jenis Tempat Kerja 🗸 🗸                                                                                                    | Kerja Kerja Tempat Kerja Tahun Tahun                     |             |
| <ul> <li>Rekom STRTTK</li> <li>Rekom SIPTTK</li> <li>Pengajuan Mutasi</li> <li>luran Saya</li> <li>Akses Laporan Kuangan</li> <li>Seminar</li> <li>Bertita/Artikel</li> <li>Lowongan Pekerjaan</li> <li>Upload Bukti Pembayaran</li> <li>Pusat Bantuan</li> </ul> | Nama Tempat Kerja          Nama Tempat Kerja         Alamat         Jabatan/Posisi         Jabatan/Posisi         Dari Tahun         Dari Tahun         Sampai Tahun (Isikan 0000, jika masih aktif)         Sampai Tahun         Scan Dokumen (Optional)         SK       ¥         Browse File Dokumen         Browse Nu file selected |                                                          |             |
|                                                                                                    | Lampiran File Dokumen                                                                                                    |                                                          |             |
|                                                                                                    | Copyright © 2014-2015 KIDI. All rights reserved.                                                                                                    |                                                          | Version 2.0 |

d. Profile Karir Organisasi

Anda juga diminta untuk memasukkan profil anda di organisasi, bisa yang berhubungan dengan dunia farmasi, atau tidak berhubungan dengan dunia farmasi. Hal ini sangat penting jika organisasi PAFI memerlukan informasi tersebut

| Halaman Web                         | =                                                 |                           |               |            |              |       | 0           |
|-------------------------------------|---------------------------------------------------|---------------------------|---------------|------------|--------------|-------|-------------|
| Pr. JOHN WICK, A.Md., S.E.,<br>M.M. | Data Umum Profil Pendidikan Profil Pekerjaa       | a Profil Karir Organisasi | STRTTK SIP/TT | к          |              |       |             |
| Online                              | Form Isian Karir Organisasi                       | Profil Karir Organisasi   |               |            |              |       |             |
| MAIN NAVIGATION                     | Nama Organisasi                                   | No Nama Organisasi        | Alamt Jabatan | Dari Tahun | Sampai Tahun | Hapus | Edit        |
| 🚳 Menu Anggota 🗸 🗸                  | Nama Organisasi                                   |                           |               |            |              |       |             |
| O Rekom STRTTK                      | Alamat                                            |                           |               |            |              |       |             |
| O Rekom SIPTTK                      | Alamat                                            |                           |               |            |              |       |             |
| O Pengajuan Mutasi                  | Jabatan/Posisi                                    |                           |               |            |              |       |             |
| O luran Saya                        | Jabatan/Posisi                                    |                           |               |            |              |       |             |
| O Akses Laporan Kuangan             | Dari Tahun                                        |                           |               |            |              |       |             |
| O Berita/Artikel                    | Dari Tahun                                        |                           |               |            |              |       |             |
| O Lowongan Pekerjaan                | Campai Tahun (Isikan 0000, jika masik aktif)      |                           |               |            |              |       |             |
| O Upload Bukti Pembayaran           | Sampai Tahun                                      |                           |               |            |              |       |             |
| O Pusat Bantuan                     |                                                   |                           |               |            |              |       |             |
|                                     | Scan Dokumen (Optional)                           |                           |               |            |              |       |             |
|                                     | SK                                                |                           |               |            |              |       |             |
|                                     | Browse File Dokumen                               |                           |               |            |              |       |             |
|                                     | Browse No file selected.                          |                           |               |            |              |       |             |
|                                     | Lampiran File Dokumen                             |                           |               |            |              |       |             |
|                                     | SIMPAN                                            |                           |               |            |              |       |             |
|                                     |                                                   |                           |               |            |              |       |             |
|                                     | Convright @ 2014-2015 KIDL All rights reserved    |                           |               |            |              | V     | ersion 2.0  |
|                                     | oopjingin o zo 14-zo to hibi. An rights reserved. |                           |               |            |              | v     | er3i011 2.0 |

e. STRTTK

Bagi anda yang masih aktif bekerja atau ingin bekerja di dunia Farmasi, maka isian ini menjadi wajib, anda diminta untuk memasukkan data STRTTK lengkap dengan lampiran berupa scan/foto berkas nya, baik yang masih berlaku maupun yang sudah tidak berlaku. JIka anda bekerja di bidang farmasi dan tidak mengisi data dan mengupload dokumen ini, maka admin PC tidak akan memverifikasi keanggotaan anda.

| Halaman Web                                     | =                                                                |                         |         |                       |       | 0           |
|-------------------------------------------------|------------------------------------------------------------------|-------------------------|---------|-----------------------|-------|-------------|
| Dr. JOHN WICK, A.Md., S.E.,<br>M.M.<br>• Online | Data Umum Profil Pendidikan Profil Pekerjaa<br>Form Islan STRTTK | Profil Karir Organisasi | STRTTK  | ир/ттк                |       |             |
| MAIN NAVIGATION                                 | Nomor                                                            | No Nomor STRTTK         | Tanggal | Berlaku Sampai Dengan | Hapus | Edit        |
| 🚯 Menu Anggota 🛛 🗸                              | Nomor                                                            |                         |         |                       |       |             |
| O Rekom STRTTK                                  | Tanggal                                                          |                         |         |                       |       |             |
| O Rekom SIPTTK                                  | 13/12/2019                                                       |                         |         |                       |       |             |
| O Pengajuan Mutasi                              | Berlaku sampai dengan tanggal                                    |                         |         |                       |       |             |
| O luran Saya                                    | 13/12/2019                                                       |                         |         |                       |       |             |
| O Akses Laporan Kuangan                         |                                                                  |                         |         |                       |       |             |
| O Seminar                                       | Scan Dokumen (SK-Wajib)                                          |                         |         |                       |       |             |
| O Berita/Artikel                                | SK                                                               |                         |         |                       |       |             |
| O Lowongan Pekerjaan                            | Browse File Dokumen                                              |                         |         |                       |       |             |
| O Opioad Bukti Pembayaran                       | Browse No file selected.                                         |                         |         |                       |       |             |
|                                                 | Lampiran File Dokumen                                            |                         |         |                       |       |             |
|                                                 | Copyright © 2014-2015 KIDI. All rights reserved.                 |                         |         |                       |       | Version 2.0 |

f. SIP/SIK TTK

B agi anda yang masih aktif bekerja atau ingin bekerja di dunia Farmasi, maka isian ini menjadi wajib, anda diminta untuk memasukkan data SIK/SIP TTK lengkap dengan lampiran berupa scan/foto berkas nya, baik yang masih berlaku maupun yang sudah tidak berlaku. JIka anda bekerja di bidang farmasi dan tidak mengisi data dan mengupload dokumen ini, maka admin PC tidak akan memverifikasi keanggotaan

| Halaman Web                 | ( <b>=</b> )                                     |                 |          |                |             |               |       | 0       |
|-----------------------------|--------------------------------------------------|-----------------|----------|----------------|-------------|---------------|-------|---------|
| Pr. JOHN WICK, A.Md., S.E., | Data Umum Profil Pendidikan Profil Pekerjaan     | Profil Karir Or | ganisasi |                | $\supset$   |               |       |         |
| Online                      | Form Isian SIPTTK                                | Profil SIPTTK   |          |                |             |               |       |         |
|                             | Nomor                                            | No Nomor        | Tanggal  | Berlaku Sampai | Nama Tempat | Alamat Tempat | Hapus | Edit    |
| 🚳 Menu Anggota 🛛 🗸          | Nomor                                            | SIPTTK          |          | Dengan         | Kerja       | Kerja         |       |         |
| O Rekom STRTTK              | Tanggal                                          |                 |          |                |             |               |       |         |
|                             | Tanggal                                          |                 |          |                |             |               |       |         |
|                             | Berlaku sampai dengan tanggal                    |                 |          |                |             |               |       |         |
| O luran Saya                | Berlaku sampai dengan tanggal                    |                 |          |                |             |               |       |         |
| O Seminar                   | Untuk Tempat Kerja                               |                 |          |                |             |               |       |         |
|                             | Untuk Tempat Kerja                               |                 |          |                |             |               |       |         |
|                             | Alamat Tempat Kerja                              |                 |          |                |             |               |       |         |
| O Upload Bukti Pembayaran   | Alamat Tempat Kerja                              |                 |          |                |             |               |       |         |
| O Pusat Bantuan             | Scan Dokumen (SK-Wajib)                          |                 |          |                |             |               |       |         |
|                             | SK 👻                                             |                 |          |                |             |               |       |         |
|                             | Browse File Dokumen                              |                 |          |                |             |               |       |         |
|                             | Browse No file selected.                         |                 |          |                |             |               |       |         |
|                             | Lampiran File Dokumen                            |                 |          |                |             |               |       |         |
|                             | Copyright © 2014-2015 KIDI. All rights reserved. |                 |          |                |             |               | Ver   | sion 2. |

## Jenis-jenis Kegagalan Registrasi

#### Email sudah digunakan a.

## 

## 🎧 Home 📝 Tentang Kami + 🦹 Informasi + 🏦 Merchandise 🎒 Anggota +

### Anda akan mendaftar melalui website

pafiwonosobo.org KABUPATEN WONOSOBO JAWA TENGAH

Jika ada kesulitan bisa kontak kami di

- kkan Pas 3. Isikan Nama Anda 4. Isikan NIK/No. KTP Anda
- Isikan Tanggal Lahir
   Pilih Jenis Kelamin

### Catatan Penting!!!

- 1. Link aktivasi akan kami kirim ke alamat email anda, sesaat setelah anda mendaftar, anda bisa buka inbox email anda dan jika tidak ada email di inbox, silhkn cek di folder spm email anda.
- 2. Setelah akun anda aktif, silahkn lengkapi data diri anda untuk kami verifikasi keabsahan nya
- Jika data anda sudah lengkap, maka akan kami validasi dan memberikan KTAN kepada anda
- Jika anda mengalami kesulitan anda bisa menghubungi admin PC dimana anda mendaftar
   Selama akun anda belum terverifiksi, maka anda tidak dapat
- mengakses menu khusus anggota, diantara nya: Lowongan pekerjaan, Informasi Seminar mengirim lowongan pekerjaan dan sebagai nya

| Kontak: 0286-3213319 / 085200810101 / 085643997475<br>Email: info@pafiwonosobo.com                                                                                                    |
|----------------------------------------------------------------------------------------------------|
| Email sudah digunakan                                                                                                    |
| JAWA TENGAH                                                                                                    |
| KABUPATEN WONOSOBO                                                                                                    |
| Dr. JOHN WICK, A.Md., S.E., M.M.                                                                                                    |
| 081234567890                                                                                                    |
| 25webhosting@gmail.com                                                                                                    |
| ******                                                                                                    |
| •••••                                                                                                    |
| Laki-laki × 23/01/1972                                                                                                    |
| Disclaimer:<br>Dengan mengisi dan mengirim pendaftaran anggota di website ini,<br>maka seluruh data, informasi dan dokumen yang diinputkan pada<br>aplikasi ini adalah yang sebenarnya. dan bertanggungjawab penuh<br>atas data yang diisi dan dokumen/file yang diuploadkan.<br>Silahkan klik tombol kirim jika anda setuju dan akan mematuhi segala<br>kewajiban dan ketentuan yang berlaku pada organisasi Persatuan Ahli<br>Farmasi Indonesia |

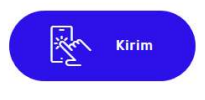

Kontak

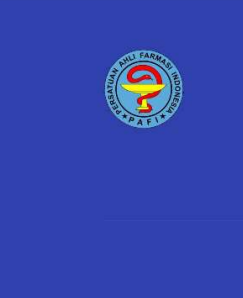

### Alamat

Gedung PSDK Lt. 2 Dinas Kesehatan Kabupaten Wono JI. T. Jogonegoro No. 2-4 KABUPATEN WONOSOBO JAWA TENGAH Email: info@pafiwonosobo.com Telp: 0286-3213319 / 085200810101 / 085643997475 Eax:

Link pafigorontalo.org pafipdkaltara.org pafisurabaya.org

## Solusi...

Gunakan fitur lupa password melalui menu Anggota -> Login ANggota lalu klik Lupa password.

Masukkan email anda, lalu system akan mengirim link untuk login ke email anda.

## b. NIK sudah digunakan

| PAFI                                                                                                    | 🎧 Home 🗟                                                                                                    | 🕈 Tentang Kami 👻 💽 Informasi                                                                                                    | 👻 🏦 Merchandise 🛞 Anggota 🗸                                                                                                    |  |  |  |  |  |  |
|----------------------------------------------------------------------------------------------------|----------------------------------------------------------------------------------------------------|----------------------------------------------------------------------------------------------------|----------------------------------------------------------------------------------------------------|--|--|--|--|--|--|
| 2. Masukkan Password<br>3. Isikan Nama Anda<br>4. Isikan NIK/No. KTP Anda<br>5. Isikan Tanggal Lahir<br>6. Pilih Jenis Kelamin                                                                           |                                                                                                    | Anda akan mendafta<br>pafiwonosobo.org<br>KABUPATEN WONOSC<br>JAWA TENGAH                                                                                                    | r melalui website<br>180                                                                                                    |  |  |  |  |  |  |
| Catatan Penting!!!<br>1. Link aktivasi akan kami kirim<br>setelah anda mendaftar, an<br>dan jika tidak ada email di in<br>email anda.<br>2. Setelah akun anda aktif, sila<br>kami verifikasi keabsahan m | n ke alamat email anda, sesaat<br>da bisa buka inbox email anda<br>box, silhkn cek di folder spm<br>hkn lengkapi data diri anda untuk<br>Ya | Jika ada kesulitan bisa kontak k<br>Kontak: 0286-3213319 / 0852000<br>Email: info@pafiwonosobo.com<br>NIK Sudah digunakan                                                                                                    | ami di<br>310101 / 085643997475                                                                                                    |  |  |  |  |  |  |
| <ol> <li>Jika data anda sudah lengk<br/>memberikan KTAN kepada a</li> <li>Jika anda mengalami kesuli<br/>admin PC dimanda anda men</li> </ol>                                                            | ap, maka akan kami validasi dan<br>nda<br>tan, anda bisa menghubungi<br>daftar                                                              | JAWA TENGAH                                                                                                    | ~                                                                                                    |  |  |  |  |  |  |
| <ol> <li>Selama akun anda belum te<br/>mengakses menu khusus ar<br/>pekerjaan, Informasi Semina<br/>dan sebagai nya</li> </ol>                                                                           | rveritiksi, maka anda tidak dapat<br>iggota, diantara nya: Lowongan<br>ir mengirim lowongan pekerjaan                                       | Dr. JOHN WICK, A.Md., S.E., M.M.                                                                                                    |                                                                                                    |  |  |  |  |  |  |
|                                                                                                    |                                                                                                    | 3301101212840007                                                                                                    |                                                                                                    |  |  |  |  |  |  |
|                                                                                                    |                                                                                                    | 25webhostingss@gmail.com                                                                                                    |                                                                                                    |  |  |  |  |  |  |
|                                                                                                    |                                                                                                    | •••••                                                                                                    |                                                                                                    |  |  |  |  |  |  |
|                                                                                                    |                                                                                                    | Laki-laki ~                                                                                                    | 23/01/1972                                                                                                    |  |  |  |  |  |  |
|                                                                                                    |                                                                                                    | Dengan mengisi dan mengirim pe<br>maka seluruh data, informasi dan<br>aplikasi ini adalah yang sebenarn<br>atas data yang diisi dan dokumer<br>Silahkan klik tombol kirim jika anc<br>kewajiban dan ketentuan yang be<br>Farmasi Indonesia | indaftaran anggota di website ini,<br>dokumen yang diinputkan pada<br>ya. dan bertanggungjawab penuh<br>//file yang diuploadkan.<br>la setuju dan akan mematuhi segala<br>rflaku pada organisasi Persatuan Ahli |  |  |  |  |  |  |
|                                                                                                    |                                                                                                    | Kirim                                                                                                    |                                                                                                    |  |  |  |  |  |  |
|                                                                                                    | Alamat                                                                                                    | Kontak                                                                                                    | Link                                                                                                    |  |  |  |  |  |  |
| 5.5                                                                                                    | Kesebatan Kabupaten Wonosobo                                                                                                    | Teln: 0286-3213319 /                                                                                                    | paligoronnalo.org                                                                                                    |  |  |  |  |  |  |

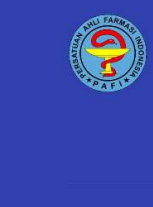

JI. T. Jogonegoro No. 2-4 KABUPATEN WONOSOBO JAWA TENGAH

-1610. 0200-3213319 / 085200810101 / 085643997475 Fax: -

pafisurabaya.org pafidepok.org

Solusi... Silahkan anda kirim pesan ke admin PC dimana anda terdaftar untuk melakukan pengecekan di database. JIka memang NIK anda Valid, maka akun anda kn langsung diaktifkan dan bis login ke system ini.

## c. Mohon data diisi dengan lengkap

### PAFI 🎧 Home 📝 Tentang Kami 🗸 🗞 Informasi 🗸 🏦 Merchandise 🛞 Anggota 🗸 kan Pa Anda akan mendaftar melalui website 3. Isikan Nama Anda 4. Isikan NIK/No. KTP Anda pafiwonosobo.org KABUPATEN WONOSOBO JAWA TENGAH 5. Isikan Tanggal Lahir 6. Pilih Jenis Kelamin Catatan Penting!!! Jika ada kesulitan bisa kontak kami di Kontak: 0286-3213319 / 085200810101 / 085643997475 1. Link aktivasi akan kami kirim ke alamat email anda, sesaat Email: info@pafiw ho com setelah anda mendaftar, anda bisa buka inbox email anda dan jika tidak ada email di inbox, silhkn cek di folder spm email anda. 2. Setelah akun anda aktif, silahkn lengkapi data diri anda untuk kami verifikasi keabsahan nya Jika data anda sudah lengkap, maka akan kami validasi dan memberikan KTAN kepada anda JAWA TENGAH 4. Jika anda mengalami kesulitan, anda bisa menghubungi admin PC dimana anda mendaftar 5. Selama akun anda belum terverifiksi, maka anda tidak dapat KABUPATEN WONOSOBO mengakses menu khusus anggota, diantara nya: Lowongan pekerjaan, Informasi Seminar mengirim lowongan pekerjaan Nama Anda dan sebagai nya 33011012128400075 25webhostingss@gmail.com ••••• ••••• ~ 23/01/1972 Laki-laki Disclaimer: Disclaimer: Dengan mengisi dan mengirim pendaftaran anggota di website ini, maka seluruh data, informasi dan dokumen yang diinputkan pada aplikasi ini adalah yang sebenarnya. dan bertanggungjawab penuh atas data yang diisi dan dokumen/file yang diuploadkan. Silahkan klik tombol kirim jika anda setuju dan akan mematuhi segala kewajiban dan ketentuan yang berlaku pada organisasi Persatuan Ahli Farmasi Indonesia ilin Kirim Alamat Kontak Link Gedung PSDK Lt. 2 Dinas pafigorontalo.org

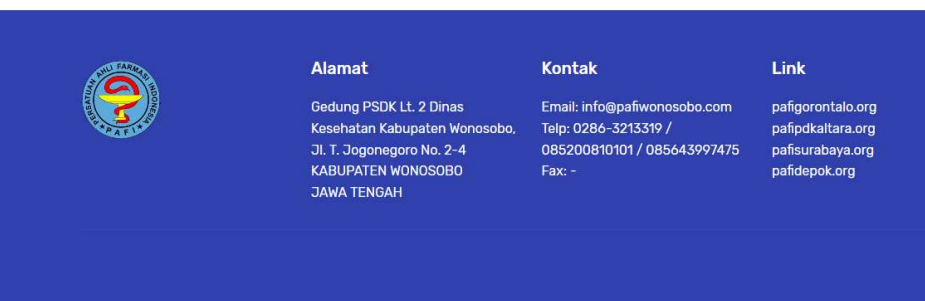

### Solusi

Anda haru teliti ketika melakukan input data registrasi, isikan dengan benar dan pastikan seluruh isian terisi tanpa ada yang tertinggal.

## d. Tanggal lahir tidak valid

| PAFI                                                                                                    | ☐ Home                                                                                                    | 🝸 Tentang Kami 👻 🥀 Informasi                                                                                                    | 🕶 🋗 Merchandise 🛞 Anggota 🕶                                                 |
|----------------------------------------------------------------------------------------------------|----------------------------------------------------------------------------------------------------|----------------------------------------------------------------------------------------------------|-----------------------------------------------------------------------------|
| 2. Masukkan Password<br>3. Isikan Nama Anda<br>4. Isikan NIK/No. KTP Anda<br>5. Isikan Tanggal Lahir<br>6. Pilih Jenis Kelamin                                                                                 |                                                                                                    | Anda akan mendafta<br>pafiwonosobo.org<br>KABUPATEN WONOSO<br>JAWA TENGAH                                                                                                    | r melalui website<br>BO                                                     |
| Catatan Penting!!!<br>1. Link aktivasi akan kami kirim ke alamat email anda, sesaat<br>setelah anda mendaftar, anda bisa buka inbox email anda<br>dan jika tidak ada email di inbox, silihkn cek di folder spm |                                                                                                    | <b>Jika ada kesulitan bisa kontak k</b> a<br>Kontak: 0286-3213319 / 0852008<br>Email: info@pafiwonosobo.com                                                                                                    | ami di<br>310101 / 085643997475                                             |
| email anda.<br>2. Setelah akun anda aktif, silahkn i<br>kami verifikasi keabsahan nya<br>3. Tika data anda sudah lengkan m                                                                                     | lengkapi data diri anda untuk                                                                                              | Tanggal lahir tidak valid                                                                                                    |                                                                             |
| <ol> <li>data anda sudar sudar sudar, in<br/>memberikan KTAN kepada anda</li> <li>Jika anda mengalami kesulitan, a<br/>admin PC dimana anda mendaft</li> </ol>                                                 | anda bisa menghubungi<br>ar                                                                                                | JAWA TENGAH                                                                                                    | ~                                                                           |
| 5. Selama akun anda belum terverifiksi, maka anda<br>mengakses menu khusus anggota, diantara nya<br>pekerjaan, Informasi Seminar mengirim lowong<br>dan sebagai nya                                            | fiksi, maka anda tidak dapat<br>ta, diantara nya: Lowongan<br>engirim lowongan pekerjaan                                   | KABUPATEN WONOSOBO                                                                                                    | ľ                                                                           |
|                                                                                                    |                                                                                                    | 33011012128400075                                                                                                    |                                                                             |
|                                                                                                    |                                                                                                    | 25webhostingss@gmail.com                                                                                                    |                                                                             |
|                                                                                                    |                                                                                                    |                                                                                                    |                                                                             |
|                                                                                                    |                                                                                                    | •••••                                                                                                    |                                                                             |
|                                                                                                    |                                                                                                    | Laki-laki Yanggal Lahir<br>Disclaimer:<br>Dengan mengisi dan mengirim pendaftaran anggota di website ini,<br>maka seluruh data, informasi dan dokumen yang diinputkan pada<br>aplikasi ini adalah yang sebenarnya. dan bertanggungjawab penuh<br>atas data yang diisi dan dokumen file yang diuploadkan.<br>Silahban kikit mobol kirim iika anda setuju dan akan mematuhi segala |                                                                             |
|                                                                                                    |                                                                                                    | kewajiban dan ketentuan yang be<br>Farmasi Indonesia                                                                                                    | rlaku pada organisasi Persatuan Ahli                                        |
|                                                                                                    |                                                                                                    | Kirim                                                                                                    |                                                                             |
|                                                                                                    | Alamat                                                                                                    | Kontak                                                                                                    | Link                                                                        |
|                                                                                                    | Gedung PSDK Lt. 2 Dinas<br>Kasehatan Kabupaten Wonosobo,<br>JI. T. Jogonegoro No. 2-4<br>KABUPATEN WONOSOBO<br>JAWA TENGAH | Email: info@pafiwonosobo.com<br>Telp: 0286-3213319 /<br>085200810101 / 085643997475<br>Fax: -                                                                                                    | pafigorontalo.org<br>pafipdkaltara.org<br>pafisurabaya.org<br>pafidepok.org |
|                                                                                                    |                                                                                                    |                                                                                                    |                                                                             |

ANda memsukkan tanggal dengn format yang salah, format yang benar adalah tanggal/bulan/tahun

## DOWNLOAD KTAN

Jika anda sudah dinyatakan mememenuhi seluruh berkas, dan data sudah dinyatakan lengkap, maka anda bisa mendowload KTAN dalam bentuk file PDF seperti yang terlihat di gambar ini.

| Halaman Web                                                                                                    |                                                                                                    | P 🔺 🏴 🔞                                                                                                    |
|----------------------------------------------------------------------------------------------------|----------------------------------------------------------------------------------------------------|----------------------------------------------------------------------------------------------------|
| SAIRAN.AMAF                                                                                                    |                                                                                                    |                                                                                                    |
| 0 Online                                                                                                    | Data Umum Profil Pendidikan Profil Pekerjaan Profil Karir Organisasi STF                                                                                                    | ttik sip/ttk                                                                                                    |
| MAIN NAVIGATION                                                                                                    | Formulir Update Data Umum                                                                                                    | Alamat Domisili/Tinggal                                                                                                    |
| 🆚 Menu Admin PP 🛛 <                                                                                                    | KTAN (Otomatis Terisi JIka Berkas Diverifikasi oleh Pengurus Pusat)                                                                                                    | Alamat                                                                                                    |
| 🚳 Menu Admin PD 🛛 <                                                                                                    | 3307.12121984.1.000001                                                                                                    | CAMPURSARI RT. 003 RW. 001                                                                                                    |
| 🚳 Menu Admin PC 🛛 <                                                                                                    | PC                                                                                                    | Provinsi                                                                                                    |
| 🍪 Menu Anggota 🛛 🗸                                                                                                    | KABUPATEN WONOS OBO                                                                                                    | JAWA TENGAH 🗸                                                                                                    |
|                                                                                                    | PD                                                                                                    | Kabupaten/Kota                                                                                                    |
|                                                                                                    | JAWA TENGAH                                                                                                    | KABUPATEN WONOSOBO                                                                                                    |
|                                                                                                    | Email                                                                                                    | Kecamatan                                                                                                    |
|                                                                                                    | sairan. am af@gm ail.com                                                                                                    | SELOMERTO V                                                                                                    |
|                                                                                                    | Nama                                                                                                    | Desa/Kelurahan                                                                                                    |
|                                                                                                    | SAIRAN.AMAF                                                                                                    | SELOMERTO V                                                                                                    |
|                                                                                                    | NIK                                                                                                    |                                                                                                    |
|                                                                                                    | 3301101212840007                                                                                                    | UPDATE ALAMAT DOMISILI                                                                                                    |
|                                                                                                    | Jenis Kelamin                                                                                                    |                                                                                                    |
|                                                                                                    | Laki-iaki v                                                                                                    | Komentar Kelengkapan Berkas                                                                                                    |
|                                                                                                    | Tempat Lahir                                                                                                    | 26 November 2019 08:24:15 JOKO ROHMAT HARTONO,, S.H [Admin PC]                                                                                  |
|                                                                                                    | CILACAP                                                                                                    | Nama Mohon dilengkapi dengan Gelar                                                                                                    |
|                                                                                                    | Tanggal Lahir                                                                                                    | 26 November 2019 08:25:34 JOKO ROHMAT HARTONO, S.H [Admin PC]                                                                                   |
|                                                                                                    | 12/12/1984                                                                                                    | Semua Hurur kapitai, kecuali gelar Conton: John, S.Si. M.Pd                                                                                     |
|                                                                                                    | Telp/HP                                                                                                    |                                                                                                    |
|                                                                                                    | 0286-3305535/085274111443                                                                                                    |                                                                                                    |
|                                                                                                    | Alamat Sesuai KTP                                                                                                    |                                                                                                    |
|                                                                                                    | JL. TENGIRI DUSUN CAWILAYAN RT. 004 RW. 002                                                                                                    | Type Message Kirim Komentar                                                                                                    |
|                                                                                                    | Provinsi                                                                                                    |                                                                                                    |
|                                                                                                    | JAWA TENGAH 🗸                                                                                                    | Tracking Verifikasi Admin KTAN                                                                                                    |
|                                                                                                    | Kabupaten/Kota                                                                                                    | No Tanggal Nama Hak Keterangan                                                                                                    |
|                                                                                                    | KABUPATEN CILACAP                                                                                                    | 1 12 Desember SAIRAN.AMAF Anggota Anggota mengupdate profile,<br>2019 16:28:17 Melalui website                                                  |
|                                                                                                    | Kecamatan                                                                                                    | pafiwonosobo.org                                                                                                    |
|                                                                                                    | GANDRUNGMANGU                                                                                                    | 2 12 Desember SAIRAN.AMAF Anggota Anggota mengupdate profile,<br>2019 10:23:56 Melalui website                                                  |
|                                                                                                    | Desa/Kelurahan                                                                                                    | pafivonosobo.org                                                                                                    |
|                                                                                                    | LAYANSARI                                                                                                    | 3 12 Desember SAIRAN.AMAF Anggota Anggota mengupdate profile,<br>2019 19:26:48 Melalu website:<br>patiwonosobo.org                              |
| Anda diwajika<br>1. Foto forma i<br>2. Foto/S can K1<br>pribadi anda<br>Unuk file foto f<br>Sedangkan K17<br>Agar lebih mud<br>dan ktp.jpg<br>Browse File<br>Browse No | Anda diwajibkan untuk mengupload<br>1. Foto formal yang akan dicetak di KTAN<br>2. Foto/Scan KTP, digunakan oleh admin untuk mem verifikasi keabsahan data<br>pribadi anda                                               | 4 12 Desember SAIRAN AMAF Anggota Anggota mengupdate profile,<br>2019 19:27:22 Melalui website<br>patiwonosobo.org                              |
|                                                                                                    | Untuk file foto harus dengan format jpg, bukan jpeg atau formal lain.<br>Sedangkan KTP bisa dalam format file jpg atau pdf.<br>Agar lebih mudah, silahkan gunakan nam file yang sederhana, misal foto.jpg<br>dan ktp.jpg | 5 12 Desember SAIRAN AMAF Anggota Anggota mengupdate profile,<br>2019 19:33:26 Melalui website<br>patiwonosobo org                              |
|                                                                                                    | Srowse File                                                                                                    | 6 13 Desember SAIRAN AMAF Anggota Anggota mengupdate profile,<br>2019 23 56:10 Melalui website<br>pafiwonosobo org                              |
|                                                                                                    | Browse No file selected.                                                                                                    | 7 18 Desember JOKO ROHMAT Admin Admin PC Menyatakan berkas<br>2019 19:08:13 HARTONO, S.H PC lengkap, Melalul website:<br>pafiwonosobo.org       |
|                                                                                                    | Scan Pass Foto dan KTP                                                                                                    | 8 18 Desember JOKO ROHMAT Admin Admin PD Menyatakan berkas<br>2019 19:17:14 HARTONO, S.H PD sudah lengkap, Melalui website:<br>patiwonosobo.org |
|                                                                                                    | Image: Set Set Set Set Set Set Set Set Set Set                                                                                                    | DISINI                                                                                                    |
|                                                                                                    | Foto formal sangat penting bagi admin Pengurus Pusat untuk melakukan verifikasi untuk<br>mendabatkan KTAN                                                                                                    |                                                                                                    |

## TAMPILAN KTAN DALAM BENTUK FILE PDF

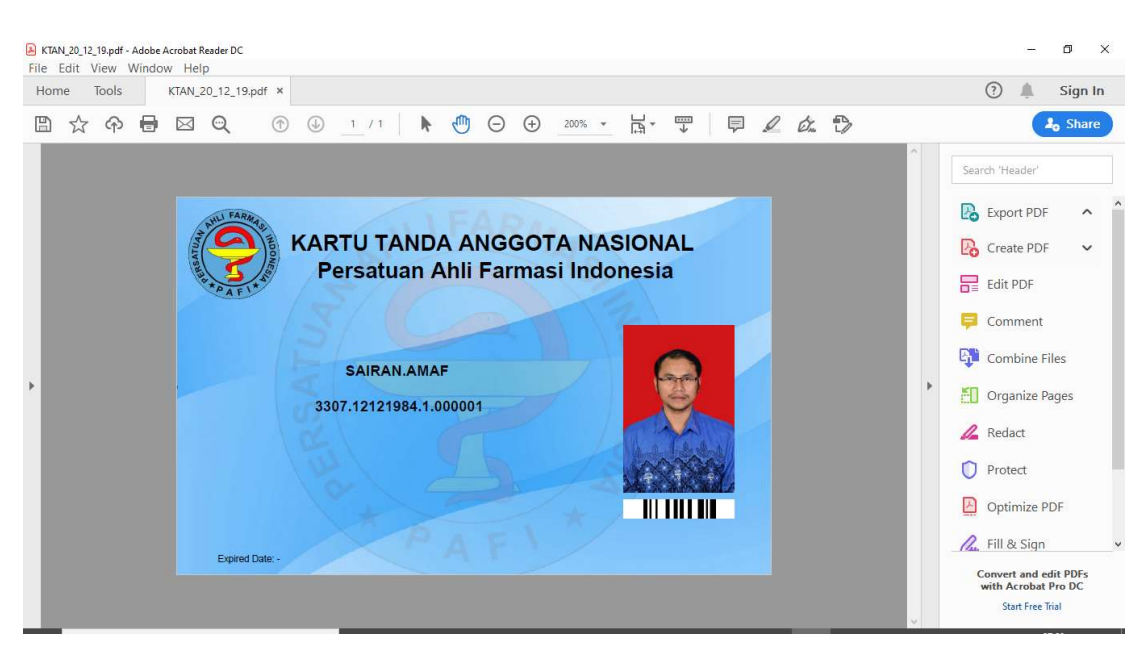